# High Precision GNSS Receiver TN531 Series User Guide

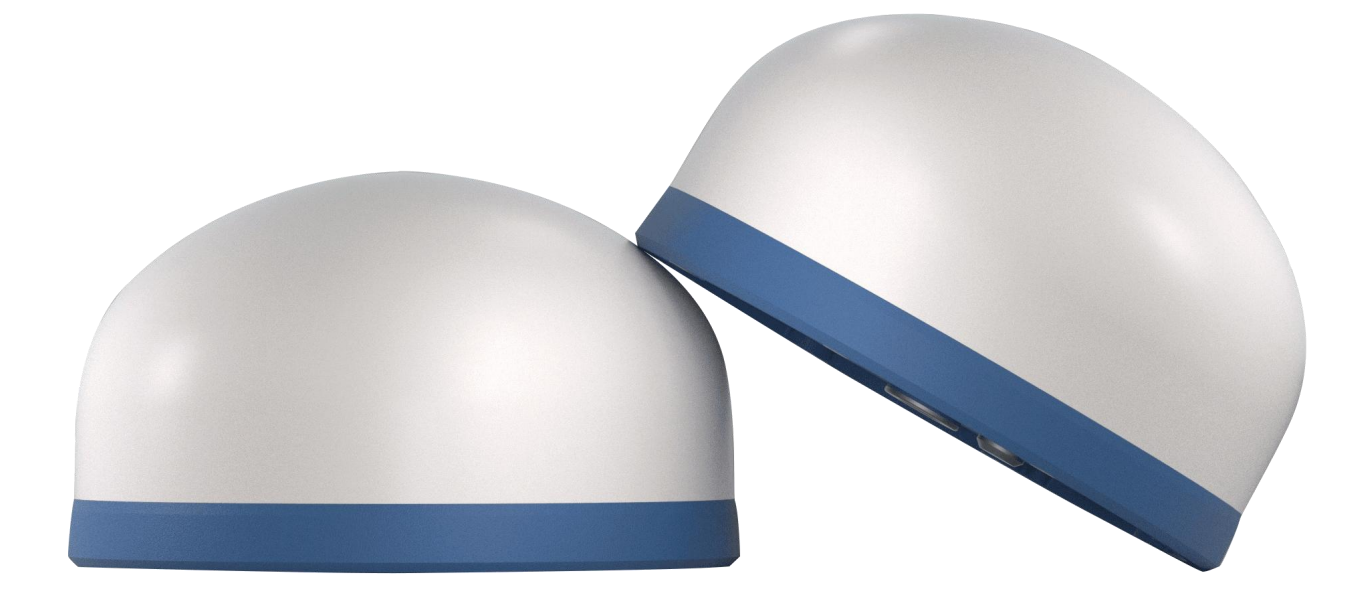

# Copyright

Copyright © XIAMEN BIVOCOM TECHNOLOGIES CO., LTD. All rights reserved.

# Trademark

BIVOCOM logo is a registered trademark of Xiamen Bivocom Technologies Co., Ltd. All other trademarks belong to their respective vendors or manufactures.

# Disclaimer

Product specifications and information in this document are subject to change without any notice, and BIVOCOM reserves the right to improve and change this user guide at any time. Users should take full responsibility for their application of products, and Xiamen Bivocom Technologies Co., Ltd. disclaims all warranties and liability for the accurateness, completeness of the information published.

#### Global Technical &Sales Support

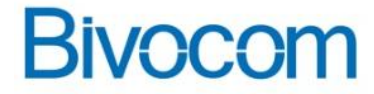

#### Xiamen Bivocom Technologies Co., Ltd.

Addr.: Unit 1402-2, No. 39, Xixi Shanwei Road, Software Park #3, Xiamen, China Tel.: +86-158 8026 2905 Fax: +86-592-6211727 Email: <u>support@bivocom.com</u> <u>sales@bivocom.com</u> <u>www.bivocom.com</u>

# **About This Guide**

Thank you for choosing Bivocom High Precision GNSS Receiver TN531 Series.

Please thoroughly read this user guide before you configure and install the device.

This manual is compatible with below models

| Model    | Description      |
|----------|------------------|
| TN531-LF | 4G GNSS Receiver |

# **Summary of Changes**

| Date      | Version | Notes               | Editor      |
|-----------|---------|---------------------|-------------|
| 10-9-2024 | V1.0    | Initial new version | Caesar Chen |

# **Table of Contents**

| Copyright                                     | 2  |
|-----------------------------------------------|----|
| Trademark                                     | 2  |
| Disclaimer                                    | 2  |
| About This Guide                              |    |
| Summary of Changes                            | 3  |
| Table of Contents                             | 4  |
| 1. Introduction                               | 6  |
| 1.1 Overview                                  | 6  |
| 1.2 Applications                              | 6  |
| 1.3 Dimensions                                | 7  |
| 1.4 Specification                             | 7  |
| 1.5 Definition of PIN and cables              | 9  |
| 1.5.1 Definition of PIN                       | 9  |
| 1.6 Power supply requirement                  | 10 |
| 1.7 LED Indicators                            | 10 |
| 1.8 Mounting                                  | 11 |
| 1.9 Lightning protection instructions         | 11 |
| 2. Getting Started                            | 12 |
| 2.1 Package Checklist                         | 12 |
| 2.2 Installation                              | 12 |
| 2.2.1 Install SIM/UIM Card                    | 12 |
| 2.2.2 Install the 4 in 1 Cable                | 12 |
| 2.2.4 Connect cable of power adapter to TN531 | 12 |
| 2.2.5 Connect TN531 to PC/Laptop via RS232    | 13 |
| 3. Configuration Tool Setting                 | 13 |
| 3.1 Config Tool                               | 13 |
| 3.1.1 RTC Setting                             | 14 |
| 3.1.2 Channel Setting                         | 14 |
| 3.1.3 Hardware Interface                      | 15 |
| 3.1.4 Terminal Parameters                     | 20 |
| 3.1.5 Center Address                          | 21 |
| 3.1.6 Other Center Setting                    | 23 |
| 3.1.7 SMS Setting                             |    |
| 3.1.8 Data Storage Setting                    | 24 |
| 3.2 Modbus RTU Protocol                       | 25 |
| 4. Firmware Upgrade                           |    |
| 4.1 Local Upgrade                             | 26 |
| Appendix I AT Commands                        | 27 |
|                                               |    |

| 1. Basic    | Setting        | 27 |
|-------------|----------------|----|
| 2. Com S    | Setting        | 27 |
| 3. Netwo    | rk Address     | 29 |
| 4. Other    | Settings       |    |
| Appendix II | Data Structure | 32 |
| ••          |                |    |

# 1. Introduction

### 1.1 Overview

The Bivocom TN531 is a state-of-the-art high-accuracy positioning solution designed to meet the rigorous demands of modern applications in structural health monitoring (SHM), deformation analysis, and disaster assessment. Packed with advanced features, this innovative device combines low power consumption with easy installation, ensuring seamless integration into a wide range of environments.

Equipped with built-in 4G connectivity and a GNSS antenna, the TN531 delivers reliable real-time data for effective monitoring. Its robust IP68 rating guarantees durability in harsh conditions, while the embedded MEMS tilt sensor and 6-axis inertial measurement unit (IMU) enhance positioning accuracy through effective compensation.

The TN531 supports real-time kinematic (RTK) positioning and adheres to industry standards such as RTCM and RINEX, making it an invaluable tool for applications in smart cities integration, geological disaster monitoring including tectonic movement detection, landslide monitoring, and volcanic activity, as well as flood monitoring. With features like 2x RS232, 1x RS485, and 1x pulse input, the TN531 offers versatile connectivity options, ensuring it meets the evolving needs of infrastructure and environmental monitoring.

### **1.2 Applications**

Unlock the potential of precision monitoring with the Bivocom TN531, the perfect solution for enhancing safety and efficiency in urban and natural settings.

Typical application as below.

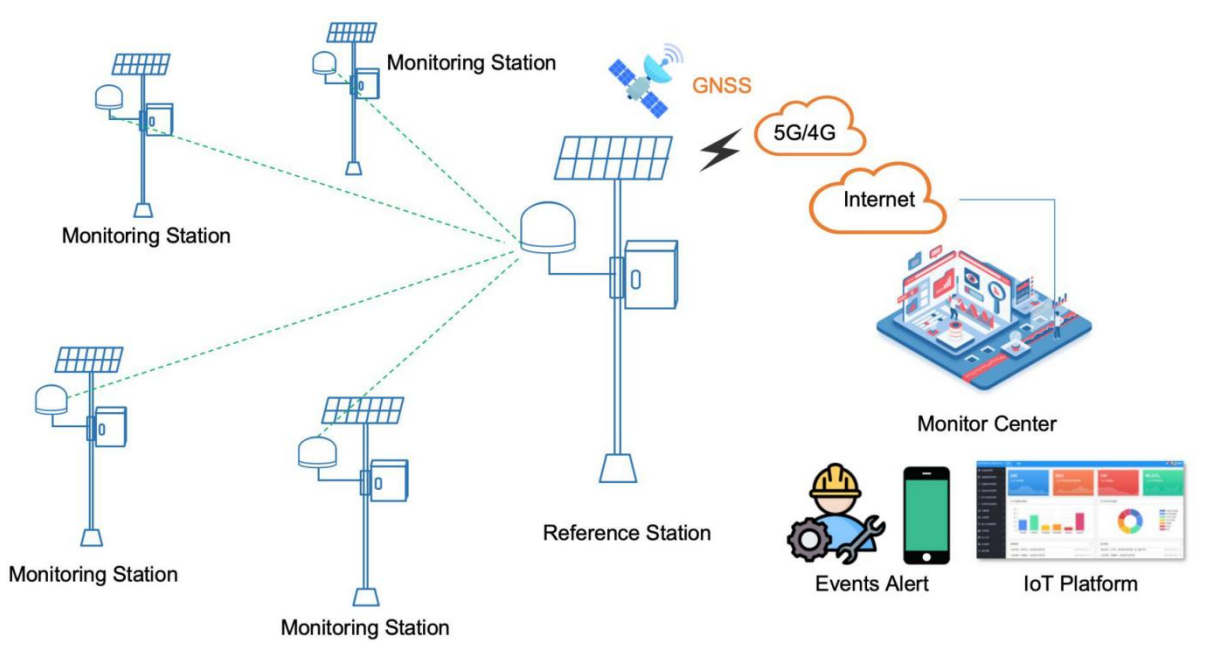

### 1.3 Dimensions

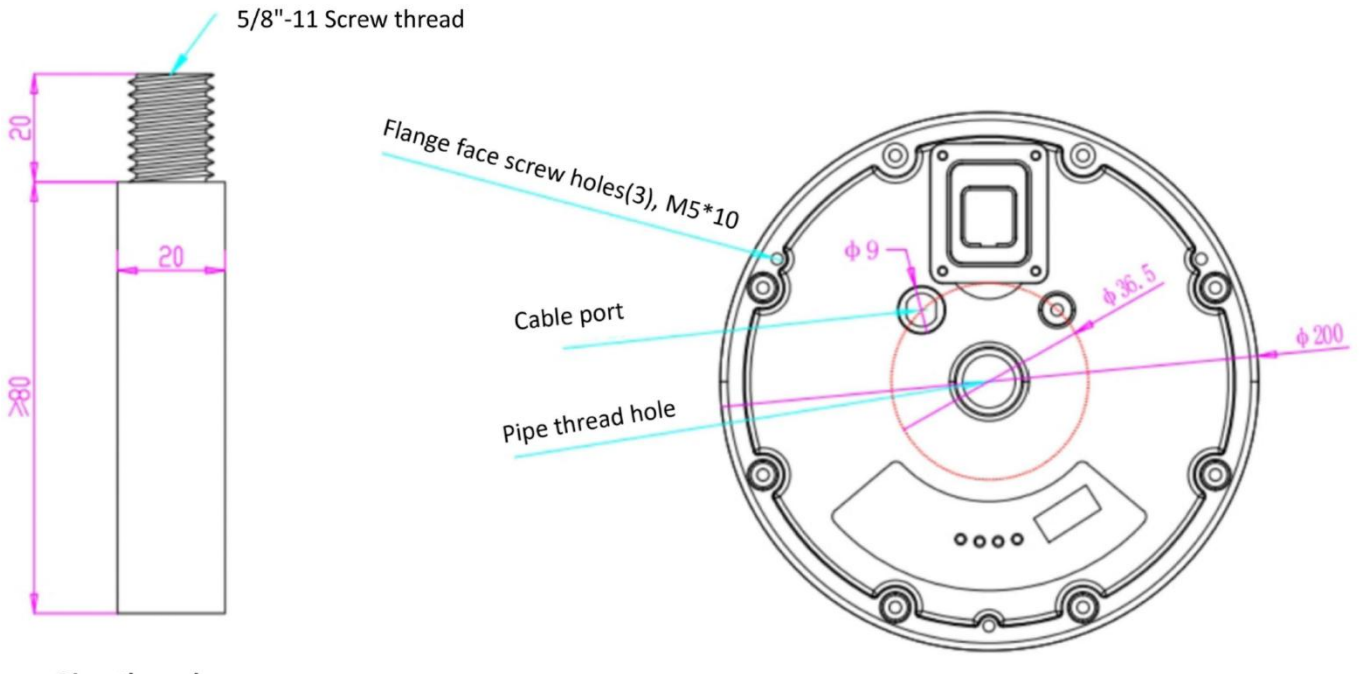

Pipe thread

TN531 Base

# **1.4 Specification**

| Interface        | Description                                              |
|------------------|----------------------------------------------------------|
| System           | CPU: Industrial 32-bit CPU                               |
|                  | Flash: 512KB                                             |
|                  | SRAM: 256KB                                              |
|                  | Data Storage Flash: 16MB                                 |
| Cellular         | Antenna: Built-in                                        |
| Interface        | SIM Slot: 1x Nano SIM                                    |
|                  | ESD Protection 15KV                                      |
| Serial Interface | Connector Terminal block, 3.5 mm female socket with lock |
|                  | Ports 1 × RS232(debug) + 1 × RS485                       |
|                  | Baud Rate 300bps to 230400bps                            |
|                  | ESD protection 8KV for RS232, 15KV for RS485             |
| GNSS             | Antenna: Built-in                                        |
|                  | GPS: GPS L1C/A /L1C/L2C/ L5                              |
|                  | BDS: B1I/B2I/B1C/B2b/B2a/B3I                             |
|                  | Galileo: E1/E5a/ E5b                                     |

|                 | GLONASS: G1/G2                                                           |
|-----------------|--------------------------------------------------------------------------|
|                 | QZSS: L1C/A/L1C/L2C/ L5                                                  |
| Positioning     | Static Accuracy: H: 2.5mm + 1ppm   V: 5mm + 1ppm                         |
| Accuracy        | RTK Accuracy: H: 8mm + 1ppm   V: 15mm + 1ppm                             |
|                 | Cold /Hot Start: ≤18s / ≤1s                                              |
|                 | Initialization Time: <5s                                                 |
|                 | Initialization Reliability: >99.9%                                       |
|                 | PPS Accuracy: 20ns                                                       |
| Data Output     | Data Format: NMEA 0183 V4.1, RTCM3.X                                     |
|                 | Update Rate: Up to 20Hz                                                  |
| MEMS IMU        | 6-Axis: 3-axis gyroscope, 3-axis accelerometer for real-time compensated |
| Sensor          | 3-axis attitude angles                                                   |
|                 | Update Rate: Up to 20Hz                                                  |
| Power Supply    | Standard Power: DC 12V/1.5A                                              |
| and             | Input Voltage: 9-35 VDC                                                  |
| Consumption     | Communication: 12VDC@145mA                                               |
|                 | Ingress Protection: IP68                                                 |
| Physical        | Housing & Weight: Aluminum alloy(base)+ABS/PC Cover, 1550g, without      |
| Characteristics | accessories                                                              |
|                 | <b>Dimensions:</b> $\Phi$ 200*150mm                                      |
|                 | Mounting: Flange face, or pipe thread                                    |
| Environmental   | <b>Operating Temperature</b> -35°C to +75°C (-31°F to +167°F)            |
|                 | Storage Temperature -40°C to +80°C (-40°F to +176°F)                     |
|                 | Relative Humidity 0% to 95% (non-condensing)                             |
| Software        | Network Protocols: MQTT*, Transparent (TCP Client/Server, UDP            |
|                 | Client/Server), Modbus Gateway (Modbus RTU to Modbus TCP), DNS, etc.     |
|                 | Management: Config Tool, Cloud DMP (Device Management Platform)          |
| Others          | LED Indicators: System, Online, Power, Error                             |
|                 | Built-in: Watchdog, RTC, Timer                                           |
|                 | Approvals: CE*, RCM*, FCC*                                               |
|                 | Warranty Period:                                                         |
|                 | Standard: 12 Months                                                      |
|                 | Extended: 2-5 Years3                                                     |
| Standard        | TN531 GNSS Receiver                                                      |
| Package         | 4 IN 1 Cable(Power in/out, RS232, RS485, PI)                             |
| Content         | Power cable                                                              |

### 1.5 Definition of PIN and cables

#### 1.5.1 Definition of PIN

There is 4 IN 1 Cable(Power in/out, RS232, RS485, PI) in standard package, the definition is as below.

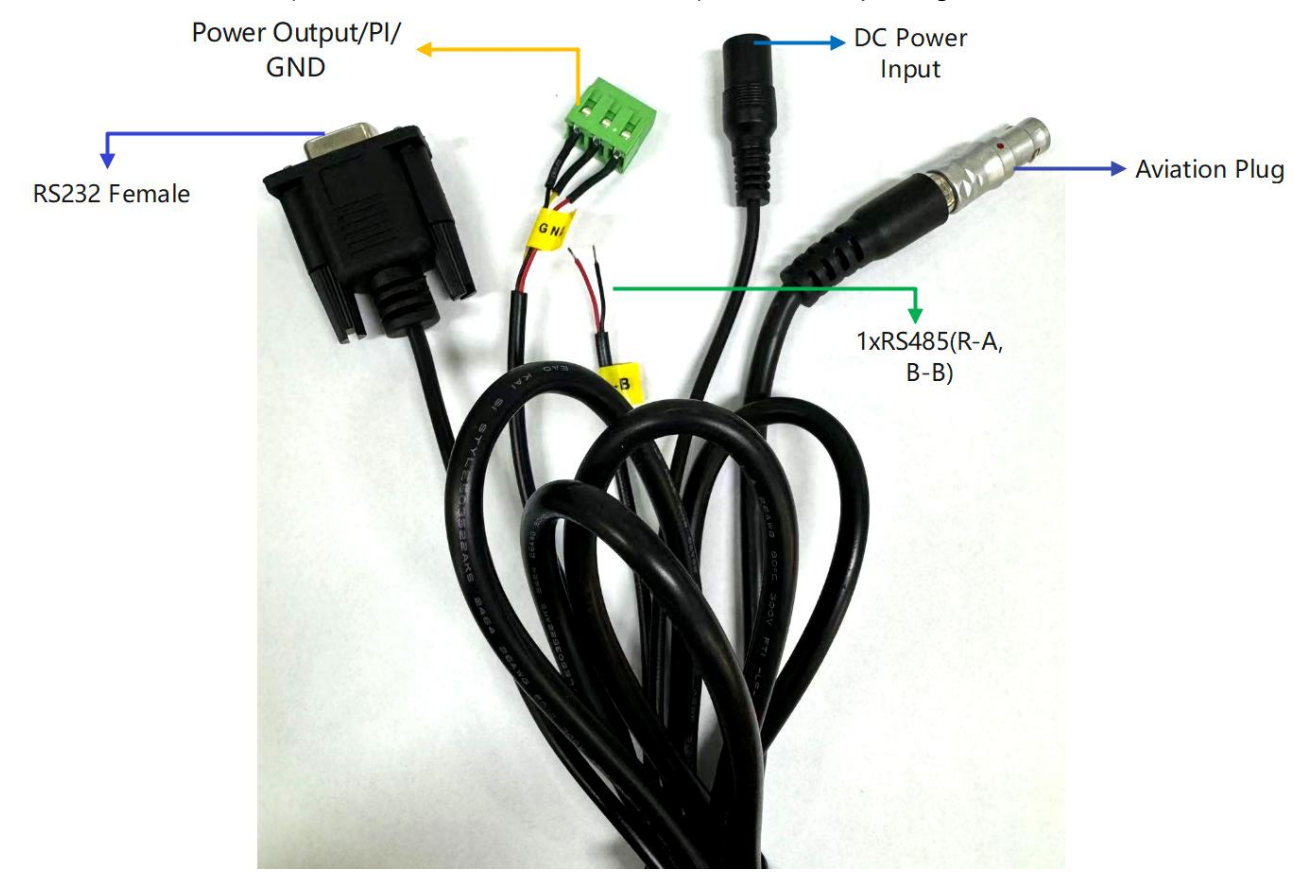

| No. | Port Definition | Interface Type          | Function Definition |
|-----|-----------------|-------------------------|---------------------|
| 1   | VIN+            | DC nower input (Female) | RedPositive pole    |
| 2   | VIN-            | DC power input (Female) | BlackNegative pole  |
| 3   | GND             |                         | 5                   |
| 4   | 232_RX          | DB9                     | 2                   |
| 5   | 232_TX          |                         | 3                   |
| 6   | VDD_OUT         |                         | 1                   |
| 7   | PI              | 3 Pin terminal          | 2                   |
| 8   | GND             |                         | 3                   |
| 9   | В               | 2 Din line              | Black-RS485 B       |
| 10  | A               |                         | Red-RS485 A         |

Aviation plug should be installed at the bottom of TN531, there are 4xLEDs and a pipe thread hole. A Nano SIM is needed to connect internet, the details as as below.

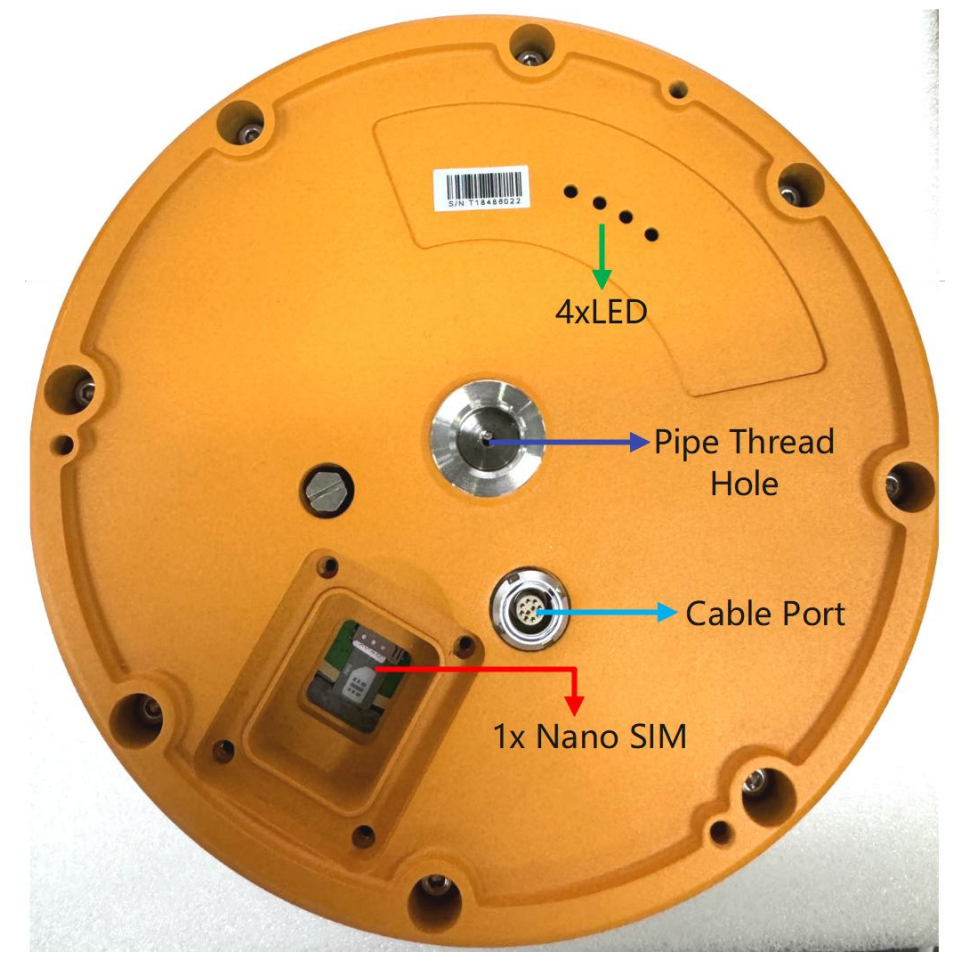

### 1.6 Power supply requirement

Devices are often used in complex environments, in order to adapt to the complex application environment and improve the stability of the system, the equipment uses advanced power technology. Users can use BIVOCOM 12VDC/1.5A power adapter to supply power to the device, or directly supply power to the device with DC 9-35V power supply. When the user supplies power to the device with an external power supply, the stability of the power supply must be ensured (the ripple is less than 300mV, and the instantaneous voltage does not exceed 35V), and the power supply is guaranteed to be more than 4W (excluding the power consumption of the external sensor).

Using Bivocom standard 12VDC/1.5A power adapter is highly recommended.

### **1.7 LED Indicators**

TN531 has 4 LED indicators, 'Power', 'System', 'Online', 'Error', as follows.

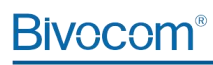

| LED          | Status | Description                   |  |  |
|--------------|--------|-------------------------------|--|--|
| Indicator    |        |                               |  |  |
| Power        | On     | Power on                      |  |  |
| System Blink |        | Device is operating           |  |  |
| Online       | On     | Device is online, connecting  |  |  |
|              |        | to remote server via cellular |  |  |
|              |        | network                       |  |  |
| GNSS         | On     | RTCM32 data was collected     |  |  |

### 1.8 Mounting

This device supports 1\*Pipe thread hole, the size of Screw thread is 5/8"-11, its robust IP68 rating guarantees durability in harsh conditions,TN531 can be installed at the top of pole body.

### **1.9 Lightning protection instructions**

When this device is connected to outdoor sensors (rain gauge, water level gauge, etc.), we suggest you take lightning protection measures (such as installing lightning arresters, etc.) to improve the safety level of the device.

# 2. Getting Started

### 2.1 Package Checklist

The following components are included in your TN531 package. Check the list before installation. If you find anything missing, Please feel free to contact Bivocom.

- 1. TN531 GNSS Receiver 1PCS
- 2. 4 IN 1 Cable(Power in/out, RS232,RS485, PI) 1 PCS
- 3. Power cable 1PCS

### 2.2 Installation

#### 2.2.1 Install SIM/UIM Card

TN531 supports Nano SIM/UIM only, so if you're using a Micro SIM or Normal SIM card, you may need to replace them into Nano SIM card. There is a protecting cover covers SIM card slot, you need to use M3\*12 screwdriver to unscrew 4 screws then plug or unplug SIM card.

Make sure your RTU is powered off, then put the SIM/UIM card to SIM slot with right direction, press it in and make sure it's locked and tightly matched. If you want to unplug SIM card, press SIM card edge and it will flick out.

Warning: Never install SIM/UIM card when RTU is powered on.

#### 2.2.2 Install the 4 in 1 Cable

There is 1\*4 in 1 Cable in the package(Power in/out, RS232, RS485, PI), please install the cable to the button of TN5321, sensors/PLC/microcontrollers can connect to the cable.

#### 2.2.4 Connect cable of power adapter to TN531

The power supply of TN531 is barrel connector(4 in 1 cable), we suggest you use the power cable in the package. Bivocom's standard power supply is 1.5A/12VDC. If you have to use your own power supply, make sure the power range is 9-35VDC and it is stable enough(Ripple shall be less than 300mV, and Instantaneous voltage shall not larger than 35V), meanwhile, power shall over 4W.

Warning: Incorrect connection of the power cable may cause damage of device.

#### 2.2.5 Connect TN531 to PC/Laptop via RS232

Use USB-RS232 adapter(DB9 interface) to connect to the RS232 female port of TN531. For definition of RS232 serial port, please refer to item <u>1.5.1</u> respectively.

# 3. Configuration Tool Setting

In this chapter, you'll learn more details about how to configure the RTU via the configuration tool.

### 3.1 Config Tool

In the previous section, after finish the TN531 installation and connect it with your laptop via RS232 female port, you may need an RS232 to USB adaptor if your laptop doesn't support DB9 interface.

Open the RTU config tool, there are serial port settings of your laptop, select the right COM port, and Baud Rate (the default is 115200). Normally it will automatically detect the right port and has linked the connection by default. If not, please change it accordingly.

| TN521&TN531-H212-V2.40                                                                                                    | - 0 3                                                           | × | ×                                           |
|----------------------------------------------------------------------------------------------------|-----------------------------------------------------------------|---|---------------------------------------------|
| CONFIGURATION                                                                                                    |                                                                 |   | A                                           |
| CONFIGURATION  Channel parameter sett  channal01  channal02  channal03  channal03  channal04  channal05  channal06  channal06  channal08  channal09  channal11  channal12  channal12  channal12  channal15  channal16  channal16  channal16  channal18  channal18  channal19  channal29  channal20  channal29  channal20  channal20  chan |                                                                 | 1 |                                             |
| Serial number: COM5                                                                                                    |                                                                 |   |                                             |
| BAUD: 115200 -                                                                                                    | RELOAD Save para Load para Factory Restart                      |   |                                             |
| check bit: None                                                                                                    | Save configuration to file Configure from configuration file << |   | Device version Device signal IMEI Clear log |

Click 'Reload' button Reload to reload the initial settings from the device, then you are allowed to configure all settings on the tool. Click 'Save' Save when settings changed. 'Restart' Restart it to quit the configuration mode and go into work mode(communication mode). Note: You have to 'Reload' it before change any settings when in work mode.

On the configuration tool board, you are also allowed to perform 'Factory', 'Save para' and 'Load para', Check

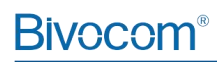

'Device version', 'Device signal' and 'Clear' the syslog.

| RELOAD                     | Save para | Load para            | Factory | Restart |                |               |      |           |  |
|----------------------------|-----------|----------------------|---------|---------|----------------|---------------|------|-----------|--|
| Save configuration to file | Configur  | e from configuration | file    |         | Device version | Device signal | IMEI | Clear log |  |

After entering into configuration mode, you are able to change all the settings on tool panel, as below detailed explanations.

#### 3.1.1 RTC Setting

You can set the RTC time according to the current system time, or you can enter the time manually.

| IN521&TN531-H212-V2.40                                                                                                    | —             | × |
|----------------------------------------------------------------------------------------------------|---------------|---|
| Channel parameter settings  Download Tools debug tool  CONEFIGURATION  Channel parameter settin  channal01 [Serial00  channal02 [Serial01  channal05  channal05  channal06  channal06  channal08  channal09  channal10  channal12  channal12  channal14  channal15  channal16  channal16  channal16  channal17  channal17  channal17  channal17  channal18  commode  COM1  COM1  COM | et            |   |
| BAUD:     115200 v       check bit:     None v       close port     Save configuration to file         Configure from configuration file                                                                                                    | Restart<br><< |   |

#### 3.1.2 Channel Setting

You can configure the channel storage length and hardware interface when you configure the channels.

Note: channel01~03 are set for built-in 6-Xis MEMS sensor by default, please start configure from channel04.

| TN521&TN531-H212-V2.40        |                            |           |                         |        | - 🗆     | × |
|-------------------------------|----------------------------|-----------|-------------------------|--------|---------|---|
| channal04 none                |                            |           |                         |        |         |   |
| channal04  none               | Channel storage length: 0  | KB        | Hardware interface:     | none   | •       |   |
| Serial number: COM1           |                            |           |                         |        |         |   |
| BAUD: 115200 -                | RELOAD                     | Save para | Load para Fa            | actory | Restart |   |
| check bit: None<br>close port | Save configuration to file | Configure | from configuration file |        | <<      |   |

| Parameter Name     | Description                              |
|--------------------|------------------------------------------|
| CH storage length  | The size of the stored data, Unit: KB    |
| Hardware Interface | Serial port(COM0-COM2, 2 ports in total) |
|                    | Pulse input(PI0, 1 ports in total)       |

#### 3.1.3 Hardware Interface

#### 1) Serial Port

For serial port setting, there are 3 main partners to configure, 'Channel attribute', 'Communication parameters' and 'Alarm parameters'.

#### a) Channel attribute

| TN521&TN531-H212-V2.40                                                                               | - 🗆 X                                                           |
|----------------------------------------------------------------------------------------------------|-----------------------------------------------------------------|
| channal04 none                                                                                       |                                                                 |
| Download Tools                                                                                       | hardware interface                                              |
| CONFIGURATION                                                                                        | Channel storage length: 48 KB Hardware interface: Serial04      |
| Channel parameter settin  channal01 Serial00  channal02 Serial01  channal02 Serial02                 | Channel attribute communication parameters Alarm parameters     |
| - channal04   none<br>- channal05                                                                    | Collection enabled: open  Monitoring factors: waterlevel        |
|                                                                                                    | Data collection time: 10 (0-65535s) Sampling base value: 0.00   |
|                                                                                                    | Power on delay: 10 (0-255s) Sampling correction value: 0.00     |
| channal11<br>channal12<br>channal13<br>channal14<br>channal15<br>channal16<br>channal17<br>channal18 | Accuracy of data collection: 1 Collection unit: m               |
| Serial number: COM1                                                                                  |                                                                 |
| BAUD: 115200 -                                                                                       | RELOAD Save para Load para Factory Restart                      |
| check bit: None                                                                                      | Save configuration to file Configure from configuration file << |

| Parameter Name              | Description                                                           |
|-----------------------------|-----------------------------------------------------------------------|
| Collection enabled          | Enable or disable data acquisition                                    |
| Data collect time           | Setting acquisition time interval, from 0-65535s                      |
|                             | You can configure a time that TN531 will wait for the time you've     |
| Power on delay              | set before it sends data acquisition request to your field sensor.    |
|                             | The accuracy of data, 0.01, 0.1, 1, 1000 to choose, and you can       |
|                             | also set up the number you want.                                      |
|                             | For example, you're collecting data at 0.001m, and you want to        |
|                             | store the data in mm format, choosing 1000, that means your           |
| Accuracy of data collection | server will receive data at 1mm format.                               |
| Monitoring factors          | Setting the factor to report to server.                               |
|                             | Assumed base value of sampling.                                       |
|                             | By configuring this value, the data received at server is an accurate |
|                             | data.                                                                 |
|                             | For example, the base value of water level gauge is 10m, and final    |
| Sampling Base Value         | water level is 20m, that means the data change is 10m.                |
|                             | Correct the sampling value.                                           |
|                             | If the data has fixed error, you can set a corrected value to correct |
| Sampling Corrected Value    | it.                                                                   |
| Collection Unit             | Choose the unit for the type of data.(cm, m, m3/s)                    |

#### b) Communication parameters

This is to configure the communication parameter of this channel on TN531, as well as Modbus parameter.

| channal04   none                                                          |                                                                                                    |
|---------------------------------------------------------------------------|----------------------------------------------------------------------------------------------------|
| Download Tools     debug tool     CONFIGURATION                           | hardware interface       Channel storage length:       48       KB       Hardware interface:       Serial04 |
|                                                                           | Channel attribute communication parameters Alarm parameters                                                 |
| - channal04 Inone<br>- channal05                                          | Serial port RS485-0   Mobus Device address: 1 (0-255)                                                       |
| channal06<br>channal07                                                    | baud rate:         9600         Image: Function code:         3         (0-255)                             |
| channal08<br>channal09                                                    | checksum: 8N1  Register address: 0 (0-65535)                                                                |
| channal10<br>channal11                                                    | Sensor protocol: MODBUS RTU  Number of registers: 1 (0-255)                                                 |
|                                                                           | Data Structure: Unsigned 16bit BA                                                                           |
| <ul> <li>∽ channal15</li> <li>~ channal16</li> <li>~ channal17</li> </ul> |                                                                                                    |
| - channal18                                                               |                                                                                                    |
| erial number: COM1 💌                                                      |                                                                                                    |
| AUD: 115200 -                                                             | RELOAD Save para Load para Factory Restart                                                                  |
| heck bit: None 🔽                                                          | Save configuration to file Configure from configuration file <<<                                            |

#### c) Alarm

| TN521&TN531-H212-V2.40                                                                                                    | -                                                                                                    |
|----------------------------------------------------------------------------------------------------|----------------------------------------------------------------------------------------------------|
| channal04   none<br>Download Tools<br>- debug tool<br>CONFIGURATION<br>- channel parameter settin<br>- channal01   Serial00<br>- channal02   Serial03<br>- channal03   Serial03<br>- channal05<br>- channal06<br>- channal06<br>- channal07<br>- channal08<br>- channal09<br>- channal10<br>- channal11<br>- channal12<br>- channal13<br>- channal14<br>- channal15<br>- channal16<br>- channal18<br>- channal18 | hardware interface   Channel storage length:   48   KB   Hardware interface:   Serial04   Channel attribute   communication parameters   Alarm upper limit value:   Alarm linkage type:   No association   Image limit value:   Alarm linkage type value:   DO low/K disconnect   Alarm threshold: |
| Serial number: COM1  V BAUD: 115200  V                                                                                                    |                                                                                                    |
| check bit: None                                                                                                    | RELOAD     Save para     Load para     Factory     Restart       Save configuration to file     Configure from configuration file     <                                                                                                    |

| Parameters              | Description                                       |
|-------------------------|---------------------------------------------------|
|                         | You can set a maximum value for alarm, once it    |
| Alarm upper limit value | exceeds this value, RTU will send alarm message   |
|                         | You can set a minimum value for alarm, once it    |
| Alarm lower limit value | exceeds this value, RTU will send alarm message   |
|                         | You can set a value that if the data surpass this |
| Alarm threshold         | value RTU will sent alarm message                 |

#### 2) Pulse Input

For Pulse Input, there are 2 main parameters to configure, Basic and Alarm.

#### a) Basic

| I521&TN531-H212-V2.40                                                                        | - 0                                                                                                    |
|----------------------------------------------------------------------------------------------|----------------------------------------------------------------------------------------------------|
| channal04 none                                                                               |                                                                                                    |
| CONFIGURATION  Channel parameter sett  Channel 01   none  Channal02   none  Channal03   none | hardware interface       Channel storage length:     48       KB     Hardware interface:       PI0                                   |
|                                                                                              | Collection enabled: Open   Accuracy of data collection: 1                                                                            |
| channal08<br>channal09<br>channal10                                                          | Counting method:       Rising edge coun       Monitoring factors:         Power on delay:       (0-255s)       Sampling base value:: |
|                                                                                              | Data unit: Sampling correction value:                                                                                                |
| - channal14<br>channal15<br>channal16<br>channal17<br>channal18<br>channal19<br>channal20    | Anti shake time: (ms)                                                                                                    |
| erial number: COM1                                                                           |                                                                                                    |
| AUD: 115200 -                                                                                | RELOAD Save para Load para Factory Restart                                                                                           |
| close port                                                                                   | Save configuration to file Configure from configuration file <<                                                                      |

| Parameter Name      | Description                                                                     |
|---------------------|---------------------------------------------------------------------------------|
| Collection enabled  | Enable or disable data acquisition                                              |
| Counting Method     | No, rising edge, falling edge, double edge                                      |
|                     | You can configure a time that TN531 will wait for the time you've set before it |
| Power on delay      | sends data acquisition request to your field sensor.                            |
| Data Unit           | mm, cm, m, m3/s                                                                 |
|                     | The accuracy of data, 0.01, 0.1, 1, 1000 to choose, and you can also set up the |
|                     | number you want.                                                                |
|                     | For example, you're collecting data at 0.001m, and you want to store the data   |
| Accuracy of data    | in mm format, choosing 1000, that means your server will receive data at 1mm    |
| collection          | format.                                                                         |
| Monitoring factors  | Setting the factor to report to server.                                         |
|                     | Assumed base value of sampling.                                                 |
|                     | By configuring this value, the data received at server is an accurate data.     |
|                     | For example, the base value of water level gauge is 10m, and final water level  |
| Sampling Base Value | is 20m, that means the data change is 10m.                                      |
| Sampling Corrected  | Correct the sampling value.                                                     |
| Value               | If the data has fixed error, you can set a corrected value to correct it.       |

#### b) Alarm

| channal04 none                                                                                                    |                                                                                                    |
|----------------------------------------------------------------------------------------------------|----------------------------------------------------------------------------------------------------|
| CONFIGURATION  Channel parameter sett  Channal01  none  channal02  none  channal03  none  channal03  none  channal05  none  channal05  none  channal06  channal07  channal07  channal09  channal10  channal11  channal12  channal12  channal14  channal15  channal16  channal16  channal17                                                                                                    | hardware interface   Channel storage length:   48   KB   Hardware interface:   PIO   Channel attribute   Alarm parameters   Alarm linkage type:   No association   Alarm linkage type value:   DO low/K disconne   Alarm threshold: |
| erial number: COM1  COM1 Channal20 Channal20 COM1 Channal20 Channal20 Channa | RELOAD     Save para     Load para     Factory     Restart       Save configuration to file     Configure from configuration file     <                                                                                             |

| Parameters      | Description                                             |
|-----------------|---------------------------------------------------------|
|                 | You can set a value that if the data surpass this value |
| Alarm threshold | RTU will sent alarm message                             |

#### 3.1.4 Terminal Parameters

Configure the com ports settings at "Com Setting" page, only the RS232-1 and RS485-0 be supported on standard TN531.

Note: RS485-1 setting only available if your TN531 is customized support up to 2-RS485 ports.

| TN521&TN531-H212-V2.40                                                                                                    |                                                                                                   | -     |    | × |
|----------------------------------------------------------------------------------------------------|---------------------------------------------------------------------------------------------------|-------|----|---|
| Terminal parameters  Download Tools  debug tool  CONFIGURATION  Channel parameter settings  Terminal parameters  Center address parameters  Other parameters of the ce SMS parameters Serial port transmission parai Storage settings and data q | Debugging level: 2   Device baud rate: 115200   Data bit stop bit checksum 8N1   device number: 1 |       |    |   |
| Serial number: COM5                                                                                                    | Low battery voltage(V): 11.5                                                                      |       |    |   |
| BAUD: 115200 -                                                                                                    | RELOAD Save para Load para Factory                                                                | Resta | rt |   |
| check bit: None 💌                                                                                                    | Save configuration to file Configure from configuration file                                      |       |    |   |

| Parameters                | Description                                       |
|---------------------------|---------------------------------------------------|
|                           | 0(no log)                                         |
| Debug Level               | 1(Part of important logs export from RS232/RS485) |
|                           | 2(Part of important logs export from RS232/RS485) |
| Baud Rate                 | 300bps~115200bps                                  |
| Data, Stop and Parity Bit | 8N1, 8O1, 8E1                                     |
| Device Number             | The number of RTU                                 |
| Battery Current           | Unit: V                                           |

#### 3.1.5 Center Address

You can configure the data center for GNSS and other sensors' data, there are up to 2 data center can be configured.

| enter address parameters                                                                                                    |                                                                                                    |         |
|----------------------------------------------------------------------------------------------------|----------------------------------------------------------------------------------------------------|---------|
| - channal151none                                                                                                    | Server address and port number                                                                                                    |         |
| channal16Inone                                                                                                    | Number of servers (when greater than 1, the backup center is invalid):                                                                                                    |         |
| - channal 7 Inone                                                                                                    |                                                                                                    |         |
| - channal18Inone                                                                                                    | Main GNSS channel: TCP   Primary GNSS address + port: isodev.picp.net                                                                                                    | 26127   |
| - channal19Inone                                                                                                    |                                                                                                    |         |
| - channal201none                                                                                                    |                                                                                                    |         |
| - channal21 Inone                                                                                                    |                                                                                                    |         |
| - channal221none                                                                                                    |                                                                                                    |         |
| - channal231none                                                                                                    |                                                                                                    |         |
|                                                                                                    |                                                                                                    |         |
| channal25Inone                                                                                                    | Backup GNSS chann TCP   Backup GNSS address and port                                                                                                    | 10122   |
|                                                                                                    |                                                                                                    |         |
| channal27Inone                                                                                                    |                                                                                                    |         |
|                                                                                                    |                                                                                                    |         |
| channal20Inone                                                                                                    |                                                                                                    |         |
| channal301none                                                                                                    |                                                                                                    |         |
| - Terminal narameters                                                                                                    |                                                                                                    |         |
|                                                                                                    |                                                                                                    |         |
| Center address naramet                                                                                                    |                                                                                                    |         |
| Center address paramet     Other parameters of the                                                                                                    | Domain name resolution DNS parameters                                                                                                    |         |
| <ul> <li>Center address paramet</li> <li>Other parameters of the</li> <li>SMS parameters</li> </ul>                                                   | Domain name resolution DNS parameters                                                                                                    |         |
| Center address paramet     Other parameters of the     SMS parameters     Serial port transmission (                                                  | Domain name resolution DNS parameters Main Center Domain Name Server Address:                                                                                                    |         |
| Center address paramet     Other parameters of the     SMS parameters     Serial port transmission       Strange settings and da                      | Domain name resolution DNS parameters Main Center Domain Name Server Address:                                                                                                    |         |
| Center address paramet     Other parameters of the     SMS parameters     Serial port transmission 1     Storage settings and da                      | Domain name resolution DNS parameters     Main Center Domain Name Server Address:     Backup Center Domain Name Server Address                                                                        |         |
| Center address paramet     Other parameters of the     SMS parameters     Serial port transmission 1     Storage settings and da                      | Domain name resolution DNS parameters Main Center Domain Name Server Address: Backup Center Domain Name Server Address                                                                                |         |
| Center address paramet     Other parameters of the     SMS parameters     Serial port transmission       Storage settings and da                      | Domain name resolution DNS parameters Main Center Domain Name Server Address Backup Center Domain Name Server Address                                                                                 |         |
| Center address paramet     Other parameters of the     SMS parameters     Serial port transmission       Storage settings and da                      | Domain name resolution DNS parameters Main Center Domain Name Server Address Backup Center Domain Name Server Address                                                                                 |         |
| Center address paramet Other parameters of the SMS parameters Serial port transmission   Storage settings and da                                      | Domain name resolution DNS parameters     Main Center Domain Name Server Address:     Backup Center Domain Name Server Address                                                                        |         |
| Center address paramet     Other parameters of the     SMS parameters     Serial port transmission       Storage settings and da     ial number: COM5 | Domain name resolution DNS parameters     Main Center Domain Name Server Address:     Backup Center Domain Name Server Address     RELOAD     Save para     Load para     Factory                     | Restart |
| Conter address paramet Other parameters of th SMS parameters Serial port transmission   Storage settings and da tial number: COM5 UD: 115200          | Domain name resolution DNS parameters         Main Center Domain Name Server Address:         Backup Center Domain Name Server Address         RELOAD       Save para         Load para       Factory | Restart |

| Parameter          | Description                                            |  |
|--------------------|--------------------------------------------------------|--|
|                    | Supports up to 5 data center, when choose number over  |  |
| Data Center Number | 1, backup is invalid                                   |  |
|                    | The protocol to report GNSS data, support TCP, SMS,    |  |
|                    | Beidou Satellite, maritime satellite, PSTN, Shortwave, |  |
| Main GNSS channel  | serial port and UDP                                    |  |
| Center Addr+Port   | Domain name or IP address supported                    |  |

### 3.1.6 Other Center Setting

| N521&TN531-H212-V2.40                                                                                                    |                                                                                                    |                                                                                   | - 0     | × |
|----------------------------------------------------------------------------------------------------|----------------------------------------------------------------------------------------------------|-----------------------------------------------------------------------------------|---------|---|
| Other parameters of the center                                                                                                    |                                                                                                    |                                                                                   |         |   |
| Download Tools     debug tool     CONFIGURATION     Channel parameter settings     Terminal parameters     Center address parameters     Other parameters     SKS parameters     Serial port transmission parameters     Storage settings and data q | Dialup Settings Wireless network APN: APN username: APN password: LCP he APN Dialing Center Number: | eat time (in seconds):<br>nect time (0-65535 seconds):<br>artbeat time (seconds): |         |   |
| ···· Storage settings and data q                                                                                                    |                                                                                                    |                                                                                   |         |   |
|                                                                                                    |                                                                                                    |                                                                                   |         |   |
|                                                                                                    |                                                                                                    |                                                                                   |         |   |
| Serial number COM5                                                                                                    |                                                                                                    |                                                                                   |         |   |
|                                                                                                    |                                                                                                    |                                                                                   |         |   |
| BAUD: 115200 -                                                                                                    | RELOAD Save para Load para                                                                          | Factory                                                                           | Restart |   |
| check bit: None                                                                                                    | Save configuration to file Configure from configura                                                 | tion file                                                                         | <<      | ] |

| Parameter               | Description                                 |
|-------------------------|---------------------------------------------|
| APN                     | APN of SIM card from your local carriers    |
| Username                | Username of APN                             |
| Password                | Password of APN                             |
| APN Dialing Center      | Call center number of APN                   |
|                         | Heartbeat time, 60 seconds is suggested for |
| Heartbeat Time          | TCP mode, and 31 seconds for UDP            |
| Reconnect Time Interval | Waiting time for disconnection reconnection |
| LCP Heartbeat Interval  | LCP level detection, keep it as default     |

### 3.1.7 SMS Setting

| TN521&TN531-H212-V2.40                                                                                                    | -                                                                                      |    | × |
|----------------------------------------------------------------------------------------------------|----------------------------------------------------------------------------------------|----|---|
| SMS parameters                                                                                                    |                                                                                        |    |   |
| <ul> <li>- channal15</li> <li>- channal16</li> <li>- channal17</li> <li>- channal17</li> <li>- channal19</li> <li>- channal20</li> <li>- channal21</li> <li>- channal23</li> <li>- channal23</li> <li>- channal23</li> <li>- channal24</li> <li>- channal25</li> <li>- channal26</li> <li>- channal27</li> <li>- channal28</li> <li>- channal30</li> <li>- Terminal parameters</li> <li>- Center address paramete</li> <li>- Other parameters of the</li> <li>- Storage settings and dat</li> </ul> | SMS configuration :  SMS authorization number :  Multiple numbers separated by commas) |    |   |
| BAUD: 115200 -                                                                                                    | RELOAD Save para Load para Factory Resta                                               | rt |   |
| check bit: None                                                                                                    | Save configuration to file Configure from configuration file <<                        |    |   |

| Parameter                     | Description                             |  |
|-------------------------------|-----------------------------------------|--|
| SMS Setting                   | Open, Close                             |  |
|                               | Authorized phone number to receive SMS, |  |
| SMS Setting Authorized Number | multi number will be separated by comma |  |

### 3.1.8 Data Storage Setting

| TN521&TN531-H212-V2.40                                                                                                    | -                                                                                                    |     | × |
|----------------------------------------------------------------------------------------------------|----------------------------------------------------------------------------------------------------|-----|---|
| Storage settings and data queries                                                                                                    |                                                                                                    |     |   |
| - channal15<br>- channal16<br>- channal17<br>- channal18<br>- channal20<br>- channal21<br>- channal22<br>- channal23<br>- channal24<br>- channal26<br>- channal26<br>- channal28<br>- channal28<br>- channal29<br>- channal29<br>- channal29<br>- channal29<br>- channal20<br>- SMS parameters of the<br>- SMS parameters<br>- Serial port transmission pi<br>- Storage settings and dat | Delete data   hardware interface: all   Ime-on: 2024/9/10   Ime-on: 2024/9/10   End Time:   2024/9/10 Image: Export data |     |   |
| BAUD: 115200 -                                                                                                    | RELOAD Save para Load para Factory Resta                                                                                 | art |   |
| check bit: None<br>close port                                                                                                    | Save configuration to file Configure from configuration file                                                             |     |   |

| Parameter      | Description               |
|----------------|---------------------------|
| Delete channel | Delete the storage record |
| Expert data    | Export the data record    |

### 3.2 Modbus RTU Protocol

Please refer to Bivocom Modbus RTU protocol instruction for more details.

# 4. Firmware Upgrade

### 4.1 Local Upgrade

Make sure the RTU TN531 is connected to your PC via RS232 cable, you can keep the device power off at this moment.

#### 1) Click download

| Download Tools debug tool CONFIGURATION Channel parameter sett channal01 [Serial00 channal02 [Serial01 channal03 [Serial02 channal03 [Serial02 channal05 [none channal06 [none channal07 [none channal07 [none channal10]none channal10 [none channal12 [none channal12 [none channal15 [none channal15 [none channal17 [none channal17 [none channal17 [none channal17 [none channal18 [none channal18 [none | Program APP  Load Download Clear | A |
|----------------------------------------------------------------------------------------------------|----------------------------------|---|
| rial number: COM5                                                                                                    |                                  | v |

- 2) Click "Load", and find the firmware you want to upgrade, then click download.
- 3) Power on the RTU, start to upgrade.
- 4) When it shows "download success ok", that means firmware upgrade completed and successfully.

# Appendix I AT Commands

# 1. Basic Setting

| Configuration Item     | AT Command    | Description                     |
|------------------------|---------------|---------------------------------|
|                        |               | X: device ID                    |
| Device ID              | AT+IDNT=x     | Example: AT+IDNT=12345678       |
|                        |               | Set Modbus work mode            |
| Modbus work mode       | AT+MBCHNNL=x  | X: 0 disable MODBUS             |
|                        |               | 1 Network RTU                   |
|                        |               | Example: AT+MBCHNNL=1           |
|                        |               | Set SIM Card No.                |
| Device SIM Number      | AT+SIMNO=xx   | Xx: the max length is 19        |
|                        |               | Example: AT+SIMNO=13812345678   |
| Modbus Device Address  |               | Set the Modbus Device Address   |
| (1-255)                | AT+MBADDR=xx  | Xx: device address              |
|                        |               | Example: AT+MBADDR=2            |
|                        |               | Set Work Mode                   |
| Work Mode              | AT+PROTTXT=xx | Xx: 0 DTU                       |
|                        |               | 1 MODEM                         |
|                        |               | Example: AT+PROTTXT=0           |
|                        |               | Xx: Second value                |
| Modbus Update Interval | AT+MBUPSEC=xx | Example: AT+MBUPSEC=10          |
|                        |               | Example:                        |
| RTC Setting            | AT+EXCCLK=XX  | AT+EXCCLK=2019/04/19,16:51:00,5 |

# 2. Com Setting

| Configuration Item | AT Command      | Description                                                                              |
|--------------------|-----------------|------------------------------------------------------------------------------------------|
| Function switch    | AT+COMIFENyy=xx | yy:<br>1=RS232-1<br>2=RS485-0<br>xx:<br>0=disable<br>1=enable<br>Example: AT+COMIEEN01=0 |
|                    |                 | yy:                                                                                      |

|                          | 1                  |                             |
|--------------------------|--------------------|-----------------------------|
| Baud rate                | AT+COMSPEEDyy=xx   | 1=RS232-1                   |
|                          |                    | 2=RS485-0                   |
|                          |                    | xx: Baud rate               |
|                          |                    | Example:                    |
|                          |                    | AT+TRANCOMSPEED01=11520     |
|                          |                    | 0                           |
|                          |                    | уу:                         |
| Frame Interval           | AT+COMFRMINTRyy=xx | 1=RS232-1                   |
|                          |                    | 2=RS485-0                   |
|                          |                    | xx: frame interval value    |
|                          |                    | Example:                    |
|                          |                    | AT+COMFRMINTR01=30          |
|                          |                    | уу:                         |
| Databit, Parity, Stopbit | AT+COMPARITYyy=xx  | 1=RS232-1                   |
|                          |                    | 2=RS485-0                   |
|                          |                    | x: 8N1,8E1,8O1              |
|                          |                    | Example:                    |
|                          |                    | AT+COMPARITY01=8E1          |
|                          |                    | уу :                        |
|                          |                    | 1-10                        |
|                          |                    | X:command content           |
| Command Content          | AT+DETAILCONTyy=x  | Example:                    |
|                          |                    | AT+DETAILCONT03=01 03 00 00 |
|                          |                    | 00 22 C5 D3                 |
|                          |                    | уу:                         |
|                          |                    | 1-10                        |
|                          |                    | X: 0=string 1=HEX           |
| hex                      | AT+DETAILCODEyy=x  | Example:                    |
|                          |                    | AT+DETAILCODE03=1           |
|                          |                    | уу:                         |
|                          |                    | 1-10                        |
| Interval Time            | AT+DETAILTIMEyy=x  | X: second                   |
|                          |                    | Example:                    |
|                          |                    | AT+DETAILTIME03=10          |
|                          |                    | уу:                         |
|                          |                    | 1-10                        |
|                          |                    | X: 0                        |
| COM Choose               | AT+DETAILCOMyy=x   | 1 RS232-1                   |
|                          |                    | 2 RS485-0                   |
|                          |                    | Example:                    |
|                          |                    | AT+DETAILCOM03=2            |

### 3. Network Address

| Configuration Item   | AT Command         | Description                             |
|----------------------|--------------------|-----------------------------------------|
|                      |                    | Set the number of datacenter            |
| Data Center          | AT+SERNUM=x        | x: 0-5, 0=disable this feature          |
|                      |                    | Example: AT+SERNUM=1                    |
|                      |                    | Set the channel communication protocol  |
|                      |                    | yy: 01-05=center No.                    |
|                      |                    | x: 0 ftcp                               |
|                      |                    | 1 CTCP                                  |
| Protocol             | AT+TRANMODEyy=xx   | 2 HTCP                                  |
|                      |                    | 3 NUDP                                  |
|                      |                    | 4 CUDP                                  |
|                      |                    | 5 HUDP                                  |
|                      |                    | Example: AT+TRANMODE01=1                |
|                      |                    | yy: 01-05=center No.                    |
| Cache                | AT+SERSVLENyy=xx   | x: Cache size                           |
|                      |                    | Example: AT+SERSVLEN01=10               |
|                      |                    | yy: 01-05=main server, 06-10=backup     |
|                      |                    | server                                  |
| Main Addr            | AT+MULTISERyy=xx   | xx: address                             |
|                      |                    | Example:                                |
|                      |                    | AT+MULTISER01=isodev.picp.net           |
|                      |                    | yy: 01-05=main server port accordingly, |
|                      |                    | 06-10=backup server port                |
| Port                 | AT+MULTIPORTyy=xx  | x: 0-65535                              |
|                      |                    | Example: AT+MULTIPORT01=10121           |
|                      |                    | yy: 01-05 center No.                    |
|                      |                    | xx: 0 Rs232-1                           |
|                      |                    | 1 Rs485-0                               |
| Com Select           | AT+SERCOMTYPEyy=xx | Example: AT+SERCOMTYPE01=1              |
|                      |                    | yy: 01-05=center No.                    |
| Offline Data Storage | AT+SERSVOFFyy=xx   | xx: 0 disable                           |
|                      |                    | 1 enable                                |
|                      |                    | Example: AT+SERSVOFF01=0                |
|                      |                    | xx: DNS address                         |
| Main DNS Server      | AT+MULTIDNS01=xx   | Example: AT+MULTIDNS01=8.8.8.8          |
|                      |                    | xx: Backup DNS server                   |
| Backup DNS Server    | AT+MULTIDNS02=xx   | Example: AT+MULTIDNS02=8.8.8.8          |

# 4. Other Settings

| Configuration Item     | AT Command         | Description                   |
|------------------------|--------------------|-------------------------------|
|                        |                    | xx: APN value                 |
| APN                    | AT+APN=xx          | Example: AT+APN=nbiot         |
|                        |                    | xx: APN username value        |
| APN Username           | AT+USERNAME=xx     | Example: AT+USERNAME=test1    |
|                        |                    | xx: APN password value        |
| APN Password           | AT+USERPASSWORD=xx | Example:                      |
|                        |                    | AT+USERPASSWORD=testpwd       |
|                        |                    | Set the APN call center       |
| Call center            | AT+CALLNO=xx       | xx: call center value         |
|                        |                    | Example: AT+CALLNO=           |
|                        |                    | x: 0-65535 second, 0=disable  |
| Heartbeat Interval     | AT+HRTSEC=x        | heartbeat                     |
|                        |                    | Example: AT+HRTSEC=40         |
|                        |                    | x: 0-65535 second             |
| Reconnect Time         | AT+RECONSEC=x      | Example: AT+RECONSEC=10       |
|                        |                    | x: keepalive interval         |
| TCP Keepalive          | AT+KPLVMIN=x       | Example: AT+KPLVMIN=12        |
|                        |                    | X: 0 auto                     |
|                        |                    | 1:GSM only                    |
|                        |                    | 2:TD-SCDMA only               |
|                        |                    | 3:WCDMA only                  |
| Network Selection      | AT+NETMODE=x       | 4. CDMA only                  |
|                        |                    | 5. HDR only                   |
|                        |                    | 6. LTE only                   |
|                        |                    | Example: AT+NETMODE=0         |
|                        |                    | x : 0=No, 1=Yes,              |
| FTCP Transfer Meaning  | AT+CONVERT=x       | Example: AT+CONVERT=0         |
|                        |                    | X: register data              |
| Custom Login Data      | AT+SELFLGN=x       | Example: AT+SELFLGN=hello     |
|                        |                    | Set the heartbeat data        |
| Custom heartbeat Data  | AT+SELFHRT=x       | X: heartbeat data value       |
|                        |                    | Example: AT+SELFHRT=hello     |
| Custom Login data type | AT+SELFLGNHEX=x    | Set the custom register data  |
|                        |                    | type                          |
|                        |                    | x : 0=string,1=hex            |
|                        |                    | Example: AT+SELFLGNHEX=0      |
|                        |                    | Set the custom heartbeat data |
| Custom heartbeat data  | AT+SELFHRTHEX=x    | type                          |

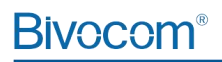

| Туре | x : 0=string,1=HEX       |
|------|--------------------------|
|      | Example: AT+SELFLGNHEX=0 |

# Appendix II Data Structure

| No | Parameter           | Description               | Example                             |
|----|---------------------|---------------------------|-------------------------------------|
|    |                     | unsigned 16bit integer    | Example: 01 03 02 11 22 0D 34       |
| 0  | Unsigned 16bit AB   | (2 byte), low byte first  | Note: HEX 2211                      |
|    |                     |                           | DEC 8721                            |
|    |                     | unsigned 16bit integer    | Example: 01 03 02 11 22 0D 34       |
| 1  | Unsigned 16bit BA   | (2 byte), high byte first | Note: HEX 1122                      |
|    |                     |                           | DEC 4386                            |
|    |                     | Signed 16bit integer      | Example: 01 03 02 11 22 0D 34       |
| 2  | Signed 16bit AB     | (2 byte), low byte first  | Note: HEX 2211                      |
|    |                     |                           | DEC 8721                            |
|    |                     | Signed 16bit integer      | Example: 01 03 02 11 22 0D 34       |
| 3  | Signed 16bit BA     | (2 byte), high byte first | Note: HEX 1122                      |
|    |                     |                           | DEC 4386                            |
|    |                     | Unsigned 32bit integer    | Example: 01 03 02 11 22 33 44 C6 C3 |
| 4  | Unsigned 32bit ABCD | (4 byte)                  | Note: HEX 44332211                  |
|    |                     |                           | DEC 1144201745                      |
|    |                     | Unsigned 32bit integer    | Example: 01 03 02 11 22 33 44 C6 C3 |
| 5  | Unsigned 32bit BADC | (4 byte)                  | Note: HEX 33441122                  |
|    |                     |                           | DEC 860098850                       |
|    |                     | Unsigned 32bit integer    | Example: 01 03 02 11 22 33 44 C6 C3 |
| 6  | Unsigned 32bit CDAB | (4 byte)                  | Note: HEX 22114433                  |
|    |                     |                           | DEC 571556915                       |
|    | Unsigned 32bit DCBA | Unsigned 32bit integer    | Example: 01 03 02 11 22 33 44 C6 C3 |
| 7  |                     | (4 byte)                  | Note: HEX 11223344                  |
|    |                     |                           | DEC 287454020                       |
|    |                     | Unsigned 32bit integer    | Example: 01 03 02 11 22 33 44 C6 C3 |
| 8  | Signed 32bit ABCD   | (4 byte)                  | Note: HEX 44332211                  |
|    |                     |                           | DEC 1144201745                      |
|    |                     | Signed 32bit integer      | Example: 01 03 02 11 22 33 44 C6 C3 |
| 9  | Signed 32bit BADC   | (4 byte)                  | Note: HEX 33441122                  |
|    |                     |                           | DEC 860098850                       |
|    |                     | Signed 32bit integer      | Example: 01 03 02 11 22 33 44 C6 C3 |
| 10 | Signed 32bit CDAB   | (4 byte)                  | Note: HEX 22114433                  |
|    |                     |                           | DEC 571556915                       |
|    |                     | Signed 32bit integer      | Example: 01 03 02 11 22 33 44 C6 C3 |
| 11 | Signed 32bit DCBA   | (4 byte)                  | Note: HEX 11223344                  |

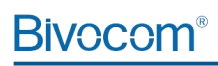

|    |            |                    | DEC 287454020                       |
|----|------------|--------------------|-------------------------------------|
|    |            | Signed 32bit float | Example: 01 03 02 11 22 33 44 C6 C3 |
| 12 | Float ABCD | (4 byte)           | Note: HEX 44332211                  |
|    |            |                    | Float 716.532288                    |
|    |            | Signed 32bit Float | Example: 01 03 02 11 22 33 44 C6 C3 |
| 13 | Float BADC | (4 byte)           | Note: HEX33441122                   |
|    |            |                    | Float 0.000000                      |
|    |            | Signed 32bit Float | Example: 01 03 02 11 22 33 44 C6 C3 |
| 14 | Float CDAB | (4 byte)           | Note: HEX22114433                   |
|    |            |                    | Float 0.000000                      |
|    |            | Signed 32bit Float | Example: 01 03 02 11 22 33 44 C6 C3 |
| 15 | Float DCBA | (4 byte)           | Note: HEX11223344                   |
|    |            |                    | Float 0.000000                      |